# Manual de Uso PDV Loja Leal Dutra

# **HEAL DUTRA**

Tela para login: e-mail: loja@lealdutra.com.br senha: Loja@leal123

| EBLEAL                               |   |
|--------------------------------------|---|
| Insira os dados abaixo para acessar. |   |
| ► E-mail                             |   |
| loja@lealdutra.com.br                |   |
| <b>≜</b> Senha                       |   |
|                                      | ] |
| - Empresa                            |   |
| 1 - Leal Dutra - Matriz              | ' |
| Entrar                               |   |
|                                      | - |

## Página Principal

| 🕑 Leal Dutra          |   | <b>≡</b> Home |             |            |              |           | 👩 Loja Leal Dutra |
|-----------------------|---|---------------|-------------|------------|--------------|-----------|-------------------|
| Cadastros             | < | Dashboard     |             |            |              |           | Home / Dashboard  |
| Suprimentos           | < |               |             |            |              |           |                   |
| 📜 Comercial           | ~ | 150           | 53%         | a da se    | 44           |           | 65                |
| O PDV                 |   | New Orders    | Bounce Rate |            | User Registr | ations    | Unique Visitors   |
| O Pedidos             |   |               | More inf    | o <b>Ə</b> |              | More info | More info 🔿       |
| O Orçamentos          |   | Sales         |             | Area       | Donut        | Visitors  |                   |
| O Trocas              |   | • •           |             |            |              |           |                   |
| Financeiro            | < | 30,000        |             |            |              |           |                   |
| 🖹 NF-e                | < | 22 500        |             |            |              |           |                   |
| 🕹 wms                 | < |               |             |            |              |           |                   |
| <b>III</b> Relatórios | < | 15,000        |             |            | •            |           |                   |
| © Chat                | < | 7,500         |             |            | ~            |           |                   |
| 🗱 Sistema             | < |               | 0           |            |              |           | + -               |

Para Verificar os Pedidos, selecionar a aba 'Comercial' e selecionar a opção 'Pedidos'

| 🛃 Leal Dutra        |        | <b>≡</b> Home                                                                                                    |                 |                                   | 🔘 Loja Leal Dutra                              |
|---------------------|--------|----------------------------------------------------------------------------------------------------|-----------------|-----------------------------------|------------------------------------------------|
| • Cadastros         | ٢      | Listar Pedidos                                                                                                    |                 |                                   | Home / Listar Pedidos                          |
| Suprimentos         | ×<br>د | Dat                                                                                                    | ta Inicio       | Data Fim                          | Vendedor                                       |
| Financeiro          | <      | CAPP Site ©PDV ≤Pedidos Processados                                                                                                    | 3/04/2020       | 24/04/2020                        | LOJA                                           |
| 🖹 NF-e              | <      | Pesquise aqui seu o pedido/orçamento C                                                                                                    | onsultar 🕼 Nove | o Pedido/Orçamento                |                                                |
| 🚓 wms               | <      |                                                                                                    |                 |                                   |                                                |
| <b>I</b> Relatórios | <      |                                                                                                    | ultar           | Novo Pedid                        | o/Orcamento                                    |
| S Chat              | <      |                                                                                                    |                 |                                   | -,                                             |
| 🕰 Sistema           | <<br>, | Filtros:                                                                                                    |                 |                                   |                                                |
|                     | ţ      | <ul> <li>Selecionar a opção PDV.</li> <li>Selecionar a opção processados<br/>(caso o pedido ja esteja no G3)</li> <li>Selecionar o Intervalo de datas</li> <li>Selecionar a opção de vendedor 'LOJ</li> </ul> | IA'             | Para fazer<br>clical<br>'Novo Ped | um novo pedido<br>r no botão<br>ido/Orçamento' |

#### <u>PDV</u>

No PDV, para selecionar o cliente, clicar no botão de pesquisa (Lupa), filtrar por Cod. Cliente e digitar o Cod. 4148 (Loja Leal Dutra)

|                                                                                                    | -                                     |                                          |                                                          |                    |                       |                                                                          |                 |                 |
|----------------------------------------------------------------------------------------------------|---------------------------------------|------------------------------------------|----------------------------------------------------------|--------------------|-----------------------|--------------------------------------------------------------------------|-----------------|-----------------|
|                                                                                                    | 4148                                  |                                          |                                                          |                    |                       | Buscar                                                                   | וכ              |                 |
|                                                                                                    |                                       |                                          | Os dados fo                                              | ram carregados!    |                       | ×                                                                        |                 |                 |
|                                                                                                    | ã Emp.                                | Cod. Cliente                             | Razão Social                                             | CNPJ               | Cidade/UF             | Ações                                                                    |                 |                 |
|                                                                                                    | 1                                     | 4148                                     | LEAL DUTRA E CIA LTDA.                                   | 06.962.692/0001-35 | DIVINOLANDIA-S        | SP 🕜                                                                     |                 |                 |
|                                                                                                    | )r                                    |                                          |                                                          |                    |                       |                                                                          |                 |                 |
| 1                                                                                                    |                                       |                                          |                                                          |                    |                       | Cancolar                                                                 |                 |                 |
| : -l -                                                                                                    |                                       |                                          |                                                          |                    |                       | Cancelar                                                                 |                 | leme / Detalhee |
| ido                                                                                                    |                                       |                                          |                                                          |                    |                       | Cancelar                                                                 | ŀ               | lome / Detalhes |
| ido                                                                                                    |                                       |                                          |                                                          |                    |                       | Cancelar                                                                 | ,               | lome / Detalhes |
| ido<br>ecione um cliente                                                                                                    |                                       |                                          |                                                          |                    | Rej                   | Cancelar<br>presentante<br>124 - PAULO GAN                               | DOLFI - TLMK    | lome / Detalhes |
| ido<br>ecione um cliente<br>o de Pedido                                                                                                    |                                       |                                          | Condição de Pagament                                     | 0                  | Q Rej<br>Forr         | Cancelar<br>presentante<br>124 - PAULO GAN<br>ma de Pagament             | DOLFI-TLMK      | lome / Detalhes |
| ido<br>ecione um cliente<br>o de Pedido<br>Pedido de Venda                                                                                                    |                                       | ×                                        | Condição de Pagament                                     | 0                  | Rej<br>C<br>Forr      | Cancelar<br>presentante<br>124 - PAULO GAN<br>na de Pagament<br>- BOLETO | DOLFI - TLMK    | lome / Detalhes |
| ido<br>ecione um cliente<br>> de Pedido<br>Pedido de Venda<br>gite uma observação do pe                                                                       | edido                                 |                                          | Condição de Pagament<br>2 - 28 DIRETO                    | 0                  | Rej<br>C<br>Forr<br>2 | Cancelar<br>presentante<br>124 - PAULO GAN<br>ma de Pagament<br>BOLETO   | DOLFI - TLMK    | lome / Detalhes |
| ido<br>ecione um cliente<br>> de Pedido<br>?edido de Venda<br>gite uma observação do pe                                                                       | edido                                 | •                                        | <b>Condição de Pagament</b><br>2 - 28 DIRETO             | o                  | Rep<br>C<br>Forr<br>2 | Cancelar<br>presentante<br>124 - PAULO GAN<br>ma de Pagament<br>- BOLETO | DOLFI - TLMK    | lome / Detalhes |
| ido<br>ecione um cliente<br>o de Pedido<br>Pedido de Venda<br>gite uma observação do pe                                                                       | edido<br>e Produto                    | •Parte do Nom                            | Condição de Pagament<br>2 - 28 DIRETO                    | o                  | Rey<br>Forr           | Cancelar<br>presentante<br>124 - PAULO GAN<br>ma de Pagament<br>- BOLETO | DOLFI - TLMK    | lome / Detalhes |
| ido<br>ecione um cliente<br>o de Pedido<br>Pedido de Venda<br>gite uma observação do pe<br>©Cod. Produto ©Nome                                                | edido<br>Produto pelo                 | Parte do Nom Nome/Código                 | Condição de Pagament<br>2 - 28 DIRETO<br>e Produto Marca | 0                  | Rej<br>Forr           | presentante<br>124 - PAULO GAN<br>na de Pagament<br>- BOLETO             | DOLFI - TLMK    | lome / Detalhes |
| ido<br>ecione um cliente<br>o de Pedido<br>Pedido de Venda<br>gite uma observação do pe<br>©Cod. Produto ©Nome<br>Scanear/Procurar<br>71af94d351f01615e69e55b | edido<br>Produto pelo<br>21ef40d97195 | Parte do Nom<br>o Nome/Código<br>ibace83 | Condição de Pagament<br>2 - 28 DIRETO<br>e Produto Marca | 0                  | Rej<br>Forr           | presentante<br>124 - PAULO GAN<br>ma de Pagament<br>- BOLETO             | DOLFI-TLMK<br>o | lome / Detalhes |

#### Ao Selecionar o cliente, ja é atualizado automaticamente o representante.

| Selecione um cliente            |                       | Representante      |
|---------------------------------|-----------------------|--------------------|
| 4148 - LEAL DUTRA E CIA LTDA.   | ٩                     | 2 - LOJA 🔹         |
| Tipo de Pedido                  | Condição de Pagamento | Forma de Pagamento |
| Pedido de Venda 🔹               | 2 - 28 DIRETO *       | 2 - BOLETO 👻       |
| Digite uma observação do pedido |                       |                    |

Após isso, é possivel selecionar o 'Tipo de Pedido' (Pedido de Venda/Orçamento), a 'Condição de Pagamento' e a 'Forma de Pagamento' e ainda escrever uma observação.

### PDV

2

4

#### Para buscar o Produto, é possivel filtrar por Cod. do Produto, Nome Do Produto, Parte do Nome do Produto e Marca

Ao Clicar no botão uma janela para ins Quantidade e Desc são feitos automatio o desconto for maio permitido exibirá ur a inserção do item

| Clicar no botão selecionar, abrirá na janela para inserir Valor Unitário, uantidade e Desconto. Todos os cálculos o feitos automaticamente e se desconto for maior que o desconto rmitido exibirá um aviso e bloqueara nserção do item no pedido.                                                                                                    | lida: PC<br>onivel: 184<br>• de Venda: R\$0,00 |
|----------------------------------------------------------------------------------------------------|------------------------------------------------|
| b feitos automaticamente e se<br>lesconto for maior que o desconto<br>rmitido exibirá um aviso e bloqueara<br>nserção do item no pedido.                                                                                                    |                                                |
| Image: Second of the second of the second |                                                |
| Quantidade:       Desconto(%):       Comissão:         Quantidade:       Desconto(%):       Comissão:         1       0.00       5.000         R\$ Total unit.       R\$ Total ST:       R\$ Total Cor         81.89       0       81.89                                                                                                    |                                                |
| 1         0.00         5.000           R\$ Total unit.         R\$ Total ST:         R\$ Total Cor           81.89         0         81.89                                                                                                    |                                                |
| R\$ Total unit.   R\$ Total ST:   R\$ Total Con     81.89   0   81.89                                                                                                    |                                                |
| 81.89 0 81.89                                                                                                    | m ST:                                          |
|                                                                                                    |                                                |
|                                                                                                    | A                                              |
| magem Produto Valor Unitario                                                                                                    | Açoes                                          |
| 504-BASE P/VALVULA HYDRA MAX 1.1/2" DECA R\$ 81,89 + R\$ 0,00 = 81,89                                                                                                    | Selecionar                                     |
|                                                                                                    |                                                |
| af94d351f01615e69e55h1ef40d97195bace83                                                                                                    | → · ·                                          |

504 - BASE P/VALVULA HYDRA MAX 1.1/2" DECA

×

| Produto       |            | Preço | Qtd.        | Sub-Total       | Ações         |
|---------------|------------|-------|-------------|-----------------|---------------|
| Itens         | 0 Total ST | 0,    | 00 SubTotal |                 | 0,00          |
| Total à Pagar |            |       |             |                 | 0,00          |
|               |            |       |             | Cancelar Pedido | Salvar Pedido |

Enquanto o usuário for adicionando item ao pedido, ira sendo mostrado abaixo as informações, sendo possível fazer a edição e excluir o item do pedido.

| Produto                                        | Preço                  | Qtd.     | Sub-Total              | Ações        |
|------------------------------------------------|------------------------|----------|------------------------|--------------|
| 504 - BASE P/VALVULA HYDRA MAX 1.1/2" DECA     | R\$81,89 + ST R\$0,00  | 2.00     | R\$163,78 + ST R\$0,00 | i<br>I       |
| 4440 - ARAME FARPADO ELEFANTE ROLO C/ 250 MTS. | R\$165,29 + ST R\$0,00 | 2.00     | R\$330,58 + ST R\$0,00 | i<br>I       |
| Itens 2 Total ST                               | 0,00                   | SubTotal |                        | 494,36       |
| Total à Pagar                                  |                        |          |                        | 494,36       |
|                                                |                        |          | Cancelar Pedido        | alvar Pedido |

Ao Finalizar o Pedido, o usuário deve clicar no botão 'Salvar Pedido' para finalizar.